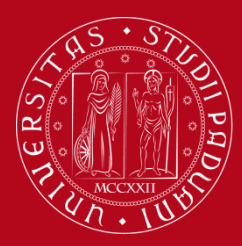

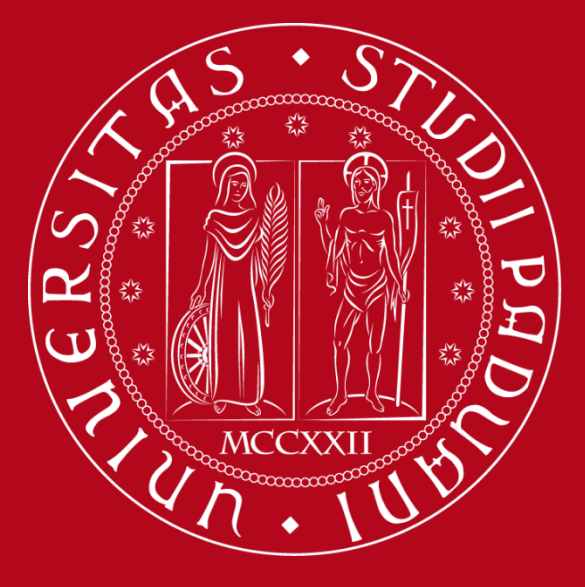

UNIVERSITÀ DEGLI STUDI DI PADOVA

How happy are you about our teaching ?

**Detailed instructions on filling the questionnaires** 

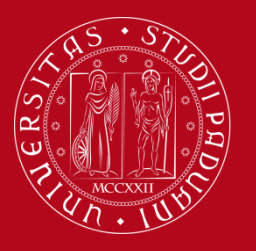

# How to fill the questionnaire

|                         | Student                                           | Welcome<br>Welcome to your reserved                                                                                                    | (Student ID: '            | <u>?)</u>      |  |  |  |  |  |  |  |  |
|-------------------------|---------------------------------------------------|----------------------------------------------------------------------------------------------------|---------------------------|----------------|--|--|--|--|--|--|--|--|
|                         | <ul> <li>Reserved Area</li> <li>Logout</li> </ul> | In order to edit your personal details click on "Home"> "Master data"<br>Information about your degree course and course units are available on the website http://didattica.uniod.it |                           |                |  |  |  |  |  |  |  |  |
| UNIVED                  | Change Password                                   | Notices                                                                                                    |                           | Hide details 🔻 |  |  |  |  |  |  |  |  |
|                         | - 11                                              |                                                                                                    |                           |                |  |  |  |  |  |  |  |  |
| ENIO                    | Home                                              |                                                                                                    |                           |                |  |  |  |  |  |  |  |  |
| ENG                     |                                                   |                                                                                                    |                           |                |  |  |  |  |  |  |  |  |
|                         | Registrar's Office                                | That message, asking to transmit your personal details by e-mail must be eventooked.                                                                                                  |                           |                |  |  |  |  |  |  |  |  |
|                         |                                                   | Please note that system administrators never ask for the transmission of personal details to their users.                                                                             |                           |                |  |  |  |  |  |  |  |  |
| LOG IN                  | Diploma artainment     Tinonini o store           |                                                                                                    |                           |                |  |  |  |  |  |  |  |  |
| select 'English' before | Tirocini e stage                                  | Personal details                                                                                                    |                           | Show details 🕨 |  |  |  |  |  |  |  |  |
| 3                       | HomePage Stage                                    |                                                                                                    |                           |                |  |  |  |  |  |  |  |  |
| logging in              | Apply as an exchange<br>student                   | Control panel                                                                                                    | Hide details 🔻            |                |  |  |  |  |  |  |  |  |
|                         | → Iniziative                                      |                                                                                                    |                           |                |  |  |  |  |  |  |  |  |
|                         | International mobility                            | Process                                                                                                    | Status                    | To do list     |  |  |  |  |  |  |  |  |
|                         | Mobility Exam Notices                             | Fees                                                                                                    | 📀 expired - Available MAV | display        |  |  |  |  |  |  |  |  |
| QUESTIONNAIRES          |                                                   |                                                                                                    | 🤨 non modificabile        |                |  |  |  |  |  |  |  |  |
|                         | Questionnaires                                    | · · · · · · · · · · · · · · · · · · ·                                                                                                    | 🖲 0 available terms       |                |  |  |  |  |  |  |  |  |
| ASSESSMENT              | General question                                  | naires                                                                                                    | 🛛 3 prenotazioni          | visualizza     |  |  |  |  |  |  |  |  |
| QUESTIONNAIRES          | Annual guestionna                                 | aire                                                                                                    |                           | Show dotails   |  |  |  |  |  |  |  |  |
|                         |                                                   |                                                                                                    |                           | Show details P |  |  |  |  |  |  |  |  |
| ON THE EDUCATIONAL      | Assessment quest                                  | ionnaires on                                                                                                    |                           | Hide details 🔻 |  |  |  |  |  |  |  |  |
| ACTIVITIES              | the educational a                                 | ctivities                                                                                                    |                           |                |  |  |  |  |  |  |  |  |
|                         | Conferma Candidature                              | Personal messages                                                                                                    |                           |                |  |  |  |  |  |  |  |  |

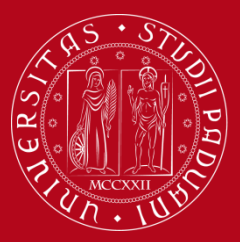

# UNIVERSITÀ **DEGLI STUDI** di Padova

#### Questionnaires

General questionnaires

Annual guestionnaire

Assessment questionnaires on the educational activities

#### 21

This page allows you to complete the assessment questionnaire on the educational activities in your booklet (click on the icons to begin the questionnaire)

#### List of educational activities to assess

| Year of course | Educational activities                                     | Credits | Status | A.Y of attend. | Ric. | Assessm. Q. |
|----------------|------------------------------------------------------------|---------|--------|----------------|------|-------------|
|                | GIO2045830 - POLITICAL ECONOMY AND PUBLIC ECONOMICS (C.I.) | 0       | 0      | 2012/2013      |      |             |
| 1              | t GIO2045832 - POLITICAL ECONOMY (MOD. A)                  | 9       | 0      | 2012/2013      |      |             |
|                | t GIO2045831 - PUBLIC ECONOMICS (MOD. B)                   | 6       | 0      | 2012/2013      |      |             |
| 2              | GI03102006 - INTERNATIONAL LAW                             | 9       | 0      | 2013/2014      |      |             |
| 3              | GI07102079 - TAX LAW                                       | 9       | 0      | 2014/2015      |      |             |
| 4              | GI01103669 - ADMINISTRATIVE CASE LAW AND PROCEDURE         | 9       | 0      | 2015/2016      |      |             |
| 4              | GI02102024 - COMPARATIVE CRIMINAL LAW                      | 6       | 0      | 2015/2016      |      |             |
| 4              | GIN1031956 - CRIMINAL LAW 2                                | 6       | 0      | 2015/2016      |      | 8           |
| 4              | GI04103333 - FOUNDATIONS OF EUROPEAN LAW                   | 6       | 0      | 2015/2016      |      |             |
| 5              | GIO2047274 - FINAL EXAM                                    | 15      | 0      | 2016/2017      |      |             |
| 5              | GIP5070742 - THEORY OF JUDICIAL INTERPRETATION             | 6       | 0      | 2016/2017      |      |             |

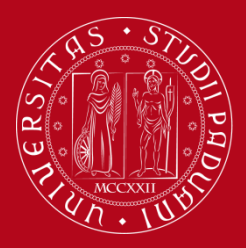

## Choosing evaluation questionnaires

#### **Evaluation questionnaire**

| Academic Activity   | Professor      | Type of Activity | Partition              | Questionnaire |
|---------------------|----------------|------------------|------------------------|---------------|
| GI07102079: TAX LAW | Moono mireelin | Lezione          | Nessun partizionamento | <b>=</b>      |
| GI07102079: TAX LAW | RCCC           | Lezione          | Nessun partizionamento | • ←           |

| EXIL | - | ••• |
|------|---|-----|
|      | ъ | XIT |
|      | - | ~~~ |

Click on the red icon beside the name of the teacher to enter the questionnaire

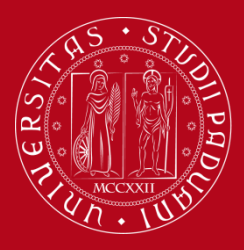

## Summary of fillable and completed questionnaires.

Compilazioni del questionario "Questionario Opinione Studenti"

The "Student assessment questionnaire" "Questionario Opinione Studenti" è anonimo ed can be completed no more than once

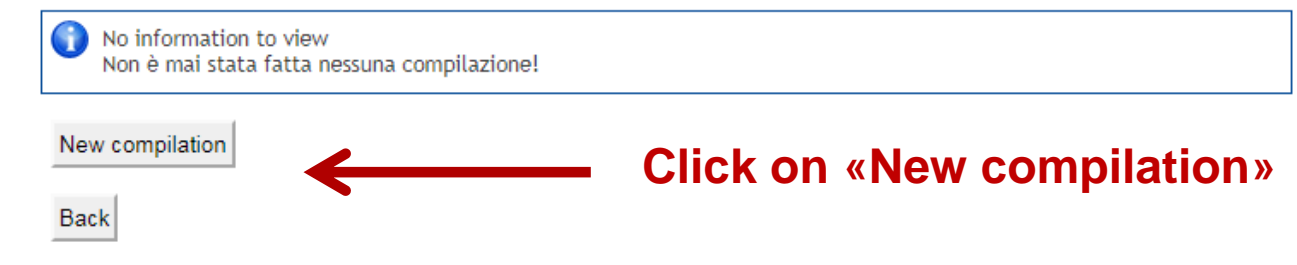

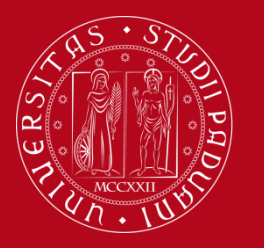

# Answer the 13 questions with a score from 1 to 10

| With regard to<br>More than h                           | he teaching activities in the current<br>alf of the lectures (over 50%) | academic year, how many lectures did you att | end?* |
|---------------------------------------------------------|-------------------------------------------------------------------------|----------------------------------------------|-------|
| <ul> <li>Less than ha</li> <li>I didn't atte</li> </ul> | lf of the lectures (less than 50%)<br>nd                                |                                              |       |
|                                                         |                                                                         |                                              |       |
| Back                                                    | Vext                                                                    |                                              |       |
|                                                         |                                                                         |                                              |       |

In which period did you attend the lectures?\*

- (e) In the first period of the current academic year (between September 2016 and January 2017)
- In a previous academic year (before September 2016)

Back Next

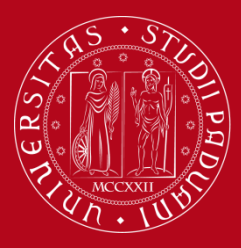

| With the following questions we would like to gather your opini              | ons about the features of the course. Please use a scale from 1 to 10 (10 is the maximum) |
|------------------------------------------------------------------------------|-------------------------------------------------------------------------------------------|
| How much are you satisfied with the development of this course on the whole? | 1 2 3 4 5 6 7 8 9 10                                                                      |
| Were the aims and contents clearly presented at the beginning of the course? | 1 2 3 4 5 6 7 8 9 10 I don't know / not relevant                                          |
| Were the examination procedures clearly defined?                             | 1 2 3 4 5 6 7 8 9 10 I don't know / not relevant                                          |
| Was the recommended course material appropriate?                             | 1 ○ 2 ○ 3 ○ 4 ○ 5 ○ 6 ○ 7 ○ 8 ○ 9 ○ 10                                                    |
| Did the teacher present the topics clearly?                                  | 1 ○ 2 ○ 3 ○ 4 ○ 5 ○ 6 ○ 7 ○ 8 ○ 9 ○ 10                                                    |
| Did the teacher encourage/motivate the interest in the subject?              | ○ 1 ○ 2 ○ 3 ○ 4 ○ 5 ○ 6 ○ 7 ○ 8 ○ 9 ○ 10                                                  |
| Was the professor available for clarifications and explanations ?            | 1 2 3 4 5 6 7 8 9 10 I don't know / not relevant                                          |

Back Next

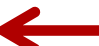

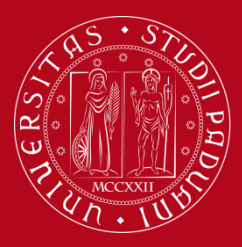

| 1   | 0          | 2 (   | 3 | 0 4                                                      | 0 | 5 (                                                                                                    | 6                                                                                                    | 0                                                                                                    | 7 🔘                                                                                                    | 8 (                                                                                                    |                                                                                                    | 9 🔘                                                                                                    | 10                                                                                                    |
|-----|------------|-------|---|----------------------------------------------------------|---|----------------------------------------------------------------------------------------------------|----------------------------------------------------------------------------------------------------|----------------------------------------------------------------------------------------------------|----------------------------------------------------------------------------------------------------|----------------------------------------------------------------------------------------------------|----------------------------------------------------------------------------------------------------|----------------------------------------------------------------------------------------------------|----------------------------------------------------------------------------------------------------|
| 〕 1 | 0          | 2 (   | 3 |                                                          |   |                                                                                                    |                                                                                                    |                                                                                                    |                                                                                                    |                                                                                                    |                                                                                                    |                                                                                                    |                                                                                                    |
|     |            |       |   | 0 4                                                      | 0 | 5 (                                                                                                    | 6                                                                                                    | 0                                                                                                    | 7 🔘                                                                                                    | 8 (                                                                                                    | 0                                                                                                    | 9 🔘                                                                                                    | 10 🔘 I don't know / not relevant                                                                                                    |
| 〕 1 | 0          | 2 (   | 3 | 04                                                       | 0 | 5 (                                                                                                    | 6                                                                                                    | 0                                                                                                    | 7 🔘                                                                                                    | 8 (                                                                                                    | 0                                                                                                    | 9 🔘                                                                                                    | 10                                                                                                    |
| 〕 1 | 0          | 2 (   | 3 | 04                                                       | 0 | 5 (                                                                                                    | 6                                                                                                    | 0                                                                                                    | 7 🔘                                                                                                    | 8 (                                                                                                    | 0                                                                                                    | 9 🔘                                                                                                    | 10                                                                                                    |
| 〕 1 | 0          | 2 (   | 3 | 04                                                       | 0 | 5 (                                                                                                    | 6                                                                                                    |                                                                                                    | 7 🔘                                                                                                    | 8 (                                                                                                    | 0                                                                                                    | 9 🔘                                                                                                    | 10 🔘 I don't know / not relevant                                                                                                    |
| ) 1 | $\bigcirc$ | 2 (   | 3 | 04                                                       | 0 | 5 (                                                                                                    | 6                                                                                                    |                                                                                                    | 7 🔘                                                                                                    | 8 (                                                                                                    |                                                                                                    | 9 🔘                                                                                                    | 10                                                                                                    |
|     | ) 1        | ) 1 0 |   | ) 1 0 2 0 3<br>) 1 0 2 0 3<br>) 1 0 2 0 3<br>) 1 0 2 0 3 |   | 1       2       3       4         1       2       3       4         1       2       3       4         1       2       3       4         1       2       3       4         1       2       3       4 | 1       2       3       4       5         1       2       3       4       5         1       2       3       4       5         1       2       3       4       5         1       2       3       4       5         1       2       3       4       5         1       2       3       4       5 | 1       2       3       4       5       6         1       2       3       4       5       6         1       2       3       4       5       6         1       2       3       4       5       6         1       2       3       4       5       6         1       2       3       4       5       6 | 1       2       3       4       5       6       1         1       2       3       4       5       6       1         1       2       3       4       5       6       1         1       2       3       4       5       6       1         1       2       3       4       5       6       1         1       2       3       4       5       6       1 | 1       2       3       4       5       6       7         1       2       3       4       5       6       7         1       2       3       4       5       6       7         1       2       3       4       5       6       7         1       2       3       4       5       6       7         1       2       3       4       5       6       7 | 1       2       3       4       5       6       7       8         1       2       3       4       5       6       7       8         1       2       3       4       5       6       7       8         1       2       3       4       5       6       7       8         1       2       3       4       5       6       7       8         1       2       3       4       5       6       7       8 | 1       2       3       4       5       6       7       8         1       2       3       4       5       6       7       8         1       2       3       4       5       6       7       8         1       2       3       4       5       6       7       8         1       2       3       4       5       6       7       8         1       2       3       4       5       6       7       8 | 1       2       3       4       5       6       7       8       9         1       2       3       4       5       6       7       8       9       9         1       2       3       4       5       6       7       8       9       9         1       2       3       4       5       6       7       8       9       9         1       2       3       4       5       6       7       8       9       9         1       2       3       4       5       6       7       8       9       9 |

Back Next

Next

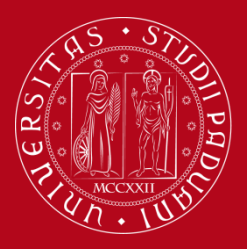

# Questionnaire

You cannot complete the questionnaire again. To conclude, click on "Confirm"

The questionnaire has not been CONFIRMED.

All the questions of the questionnaire are complete.

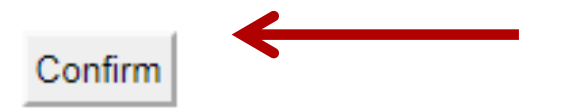

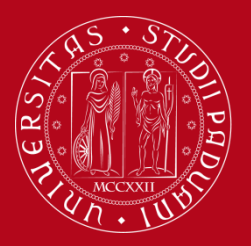

## Choosing evaluation questionnaires

#### **Evaluation questionnaire**

Exit

| Academic Activity   | Professor        | Type of Activity | Partition              | Questionnaire |
|---------------------|------------------|------------------|------------------------|---------------|
| GI07102079: TAX LAW | M I              | Lezione          | Nessun partizionamento |               |
| GI07102079: TAX LAW | RULLING SUMMOLIN | Lezione          | Nessun partizionamento |               |

The green icon means that the questionnaire has been filled for that specific teacher, so you can enroll in the exam.

Fill the questionnaire for the other teacher in the same course unit by repeating the procedure...

... or leave the page by clicking on «Exit». You can fill the other teacher's questionnaire later, until the completing period is open, and before your mark is registered

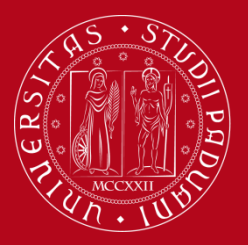

UNIVERSITÀ **DEGLI STUDI** di Padova

## Assessment on the educational activities |

√ - [Student ID 1

]

This page allows you to complete the assessment questionnaire on the educational activities in your booklet (click on the icons to begin the questionnaire)

#### List of educational activities to assess

| Year of course | Educational activities                                     | Credits | Status | A.Y of attend. | Ric. | Assessm. Q. |
|----------------|------------------------------------------------------------|---------|--------|----------------|------|-------------|
|                | GIO2045830 - POLITICAL ECONOMY AND PUBLIC ECONOMICS (C.I.) | 0       | •      | 2012/2013      |      |             |
| 1              | t GIO2045832 - POLITICAL ECONOMY (MOD. A)                  | 9       | 0      | 2012/2013      |      |             |
|                | t GIO2045831 - PUBLIC ECONOMICS (MOD. B)                   | 6       | 0      | 2012/2013      |      |             |
| 2              | GI03102006 - INTERNATIONAL LAW                             | 9       | 0      | 2013/2014      |      | E           |
| 3              | GI07102079 - TAX LAW                                       | 9       | 0      | 2014/2015      |      | E           |
| 4              | GI01103669 - ADMINISTRATIVE CASE LAW AND PROCEDURE         | 9       | •      | 2015/2016      |      |             |
| 4              | GI02102024 - COMPARATIVE CRIMINAL LAW                      | 6       | •      | 2015/2016      | (    | B           |
| 4              | GIN1031956 - CRIMINAL LAW 2                                | 6       | •      | 2015/2016      |      |             |
| 4              | GI04103333 - FOUNDATIONS OF EUROPEAN LAW                   | 6       | Ö      | 2015/2016      |      |             |
| 5              | GIO2047274 - FINAL EXAM                                    | 15      | 0      | 2016/2017      |      |             |
| 5              | GIP5070742 - THEORY OF JUDICIAL INTERPRETATION             | 6       | •      | 2016/2017      |      | E           |
| Kex            |                                                            |         |        |                |      |             |

**i** =

Questionnaire completed 🛢 = Questionnaire to be completed 🗎 = Some questionnaires to be completed 🗎 = No questionnaires to complete 🕛